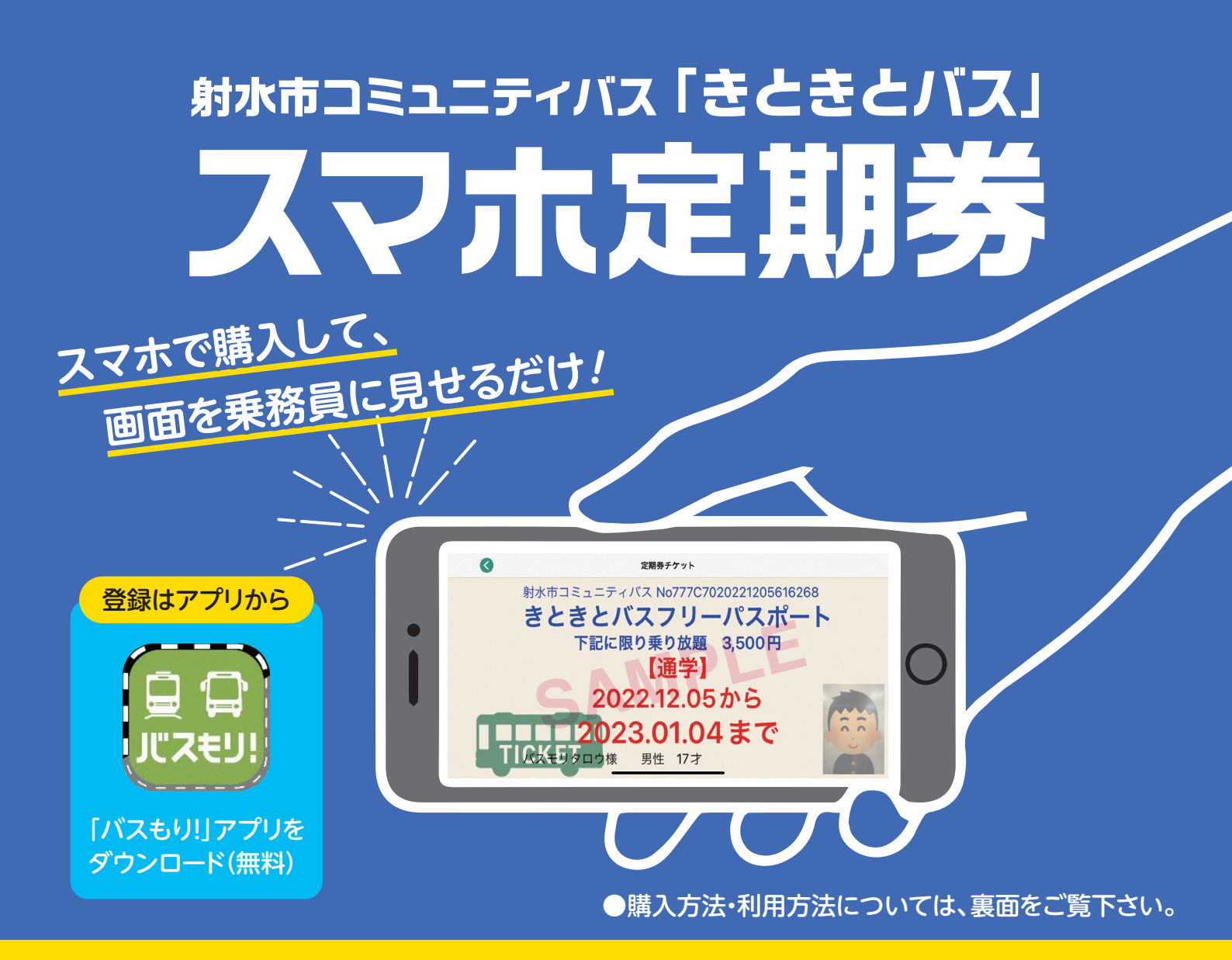

# ៹៹៙៹៹

- 、購入可能なチケットは? A) 定期券(普通定期、通学定期(高校生以上)、小学生定期、障がい者定期)に加えて、1日乗車券も購入できます。 利用可能な支払方法は? A スマホ定期券は、クレジットカード(Visa、Mastercard、JCB、Diners, AMEX)、コンビニ(ローソン、フ ァミリーマート、セブンイレブン、デイリーヤマザキ等)、銀行ATM(ゆうちょ銀行、JAバンク等)、インター ネット銀行(楽天銀行、PayPay銀行、auじぶん銀行、住信SBIネット銀行)、電子マネー(支払秘書)で支払 えます。スマホ1日乗車券は、クレジットカード、電子マネーで支払えます。 〇 何日前から購入できるの? A スマホ定期券は、開始日の14日前から購入できます。スマホ1日乗車券は、利用当日のみ購入できます。 〇 予約の確認方法は? A アプリ(バスもり)内の「予約一覧」からご確認いただけます。 ○ スマートフォンを忘れたり、充電が不足していたりした場合はどうなるの? A 降車時に、乗車料金をお支払いください。
  - スマートフォンを機種変更した場合はどうなるの? A 新たな端末で再度ログインすれば、スマホ定期券を利用できるようになります。 ※注意 新たな端末でログインする際は、必ず前の端末でログアウトをお願いします。

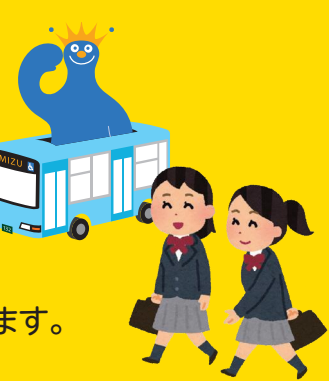

#### 1. はじめに

「バスもり!」アプリをダウンロード(無料)。

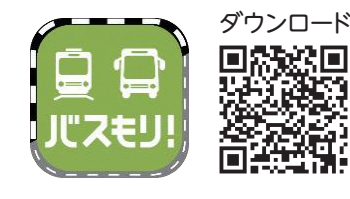

- ②「設定」からログインID(メール アドレス)、パスワードを設定 し、アカウント登録。
  ※チケットの購入には、アカウン
- ト登録が必要です。 ※入力された姓・名がチケットに 表示されます。

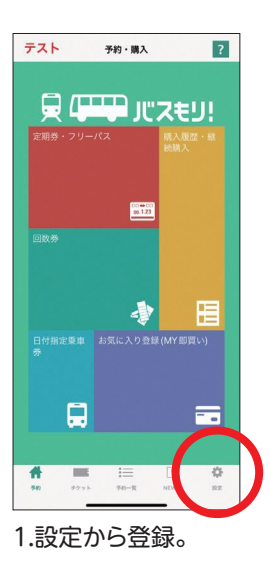

### 3. 利用方法

#### テスト 予約・購入 ? ועאגאן 🚥 💭 🖯 定期券チケット きときとバスフリーパスポート 下記に限り乗り放題 3,500円 Þ 【通学】 2022.12.05から 12023.01.04まで 男性 17才 2.乗務員に提示。 偽造防止のため、バスが右から 左へスクロールします 1.チケットを選択。

※有効期限が過ぎるとスマホ画面上に、チケット が表示されなくなります。

2. 購入方法(1日乗車券の場合)

## 2. 購入方法(定期券の場合)

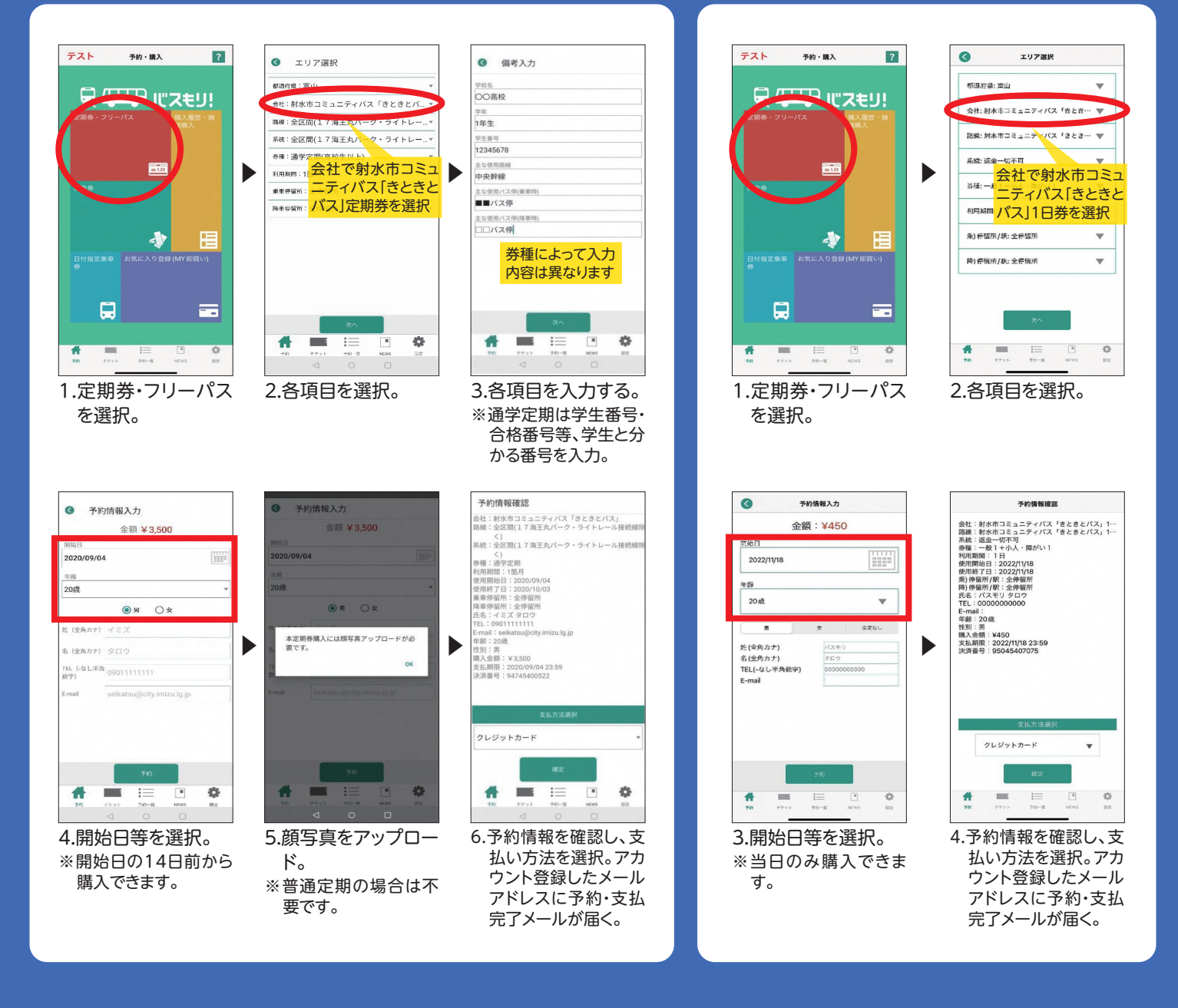